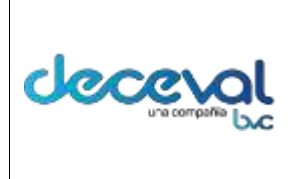

Código: MU-GT-IS-031

Versión: 23.0

**Fecha de vigencia:** lunes, 7 de diciembre de 2020

Negocio: Depósito

### CAPÍTULO VII CREACIÓN Y CONSULTA OTROSÍ A PAGARÉ

| 1. | OBJETIVO                     | 2 |
|----|------------------------------|---|
| 2. | ALCANCE                      | 2 |
| 3. | CREACIÓN DE OTRO SI          | 2 |
| 4. | CONSULTA PAGARÉS CON OTRO SI | 7 |

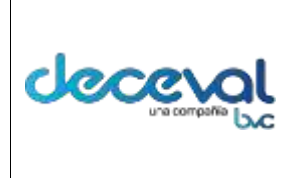

Código: MU-GT-IS-031

Versión: 23.0

**Fecha de vigencia:** lunes, 7 de diciembre de 2020

Negocio: Depósito

#### 1. OBJETIVO

Orientar al usuario en el registro y consulta de un "Otro Si" en la aplicación de pagarés.

### 2. ALCANCE

El proceso inicia con la selección del pagaré al cual es necesario adicionar el "Otro Si" y termina con la consulta correspondiente.

El proceso va dirigido a los Depositantes Primer Beneficiario y las áreas afines a la administración de los pagarés desmaterializados.

### 3. CREACIÓN DE OTRO SI

Este proceso indica la forma de ingresar un "Otro Si" a un pagaré desmaterializado previamente ingresado en la aplicación de pagarés y que se encuentre en estado "Anotado en Cuenta o Registrado en Blanco.

Al ingresar al Sistema Pagarés se debe dar clic en "Gestión de Certificación y Firma Digital" y seleccionar la opción "Generar Otro Si".

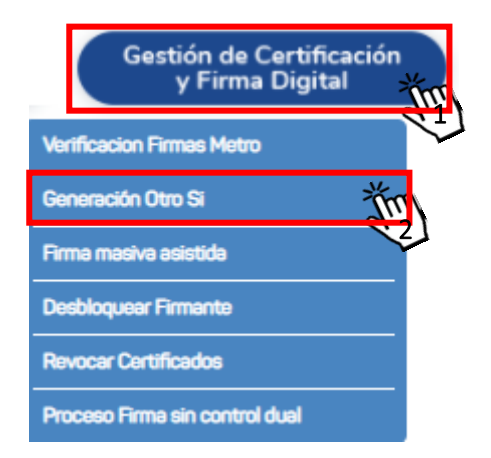

El sistema lo dirige a la pantalla "Creación Otro Si Pagaré" en donde el usuario debe consultar y seleccionar el pagaré que necesita agregar el Otro Si.

2

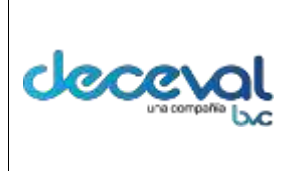

Código: MU-GT-IS-031

Versión: 23.0

**Fecha de vigencia:** lunes, 7 de diciembre de 2020

Negocio: Depósito

| Generación Otro S     Gestión de Certificación y Firma                                                                | <b>Si Pagaré</b><br>a Digital   Generar Otro Si Pagaré |                                                            |                     |
|----------------------------------------------------------------------------------------------------|--------------------------------------------------------|------------------------------------------------------------|---------------------|
| Consulta Pagaré<br>No. Pagaré Entidad:<br>No. Identificación Otorgante:<br>Fecha de Creación Desde:<br>Buscar Limplar |                                                        | No. Crédito:<br>Estado Pagaré:<br>Fecha de Creación Hasta: | Anotado en Cuenta V |

El usuario realiza la búsqueda en el aplicativo utilizando los filtros de selección.

| Gestion de Cer     | uncación y Firma L | igitari Generar Otro Si Pagare |              |                 |                   |          |
|--------------------|--------------------|--------------------------------|--------------|-----------------|-------------------|----------|
| Consulta Pag       | Jaré               |                                |              |                 |                   |          |
| No. Pagaré Entid   | lad:               | AB-180                         | No. Crédit   | D:              |                   |          |
| No. Identificación | n Otorgante:       |                                | Estado Pa    | garé:           | Anotado en Cuenta | •        |
| Fecha de Creació   | ón Desde:          | 25/06/2012                     | Fecha de (   | Creación Hasta: |                   | <b>—</b> |
|                    |                    | Busca                          | Limpiar      |                 |                   |          |
| No. Pagaré         | No. Crédito        | C<br>Tipo Pagaré               |              | Valor Nominal   | Estado            | Detalle  |
| AB-180             |                    | En blanco con carta de inst    | rucciones    | 150,000,000     | Anotado en Cuenta | <b>S</b> |
| Página 1 de        | 1                  | Total de                       | Registros: 1 |                 |                   | q        |

El sistema permite al usuario revisar la información básica registrada en el pagaré dando clic en el campo "Detalle"; el aplicativo dejará ver la siguiente ventana con la información contenida en el pagaré; el usuario debe verificar la información registrada en cada una de las pestañas de esta ventana, antes de registrar el "Otro Si".

| ocumento Principal               | Historial Otro Si     | Nuevo Otro Si | Apoderado Otorgante                |                      |
|----------------------------------|-----------------------|---------------|------------------------------------|----------------------|
| Información del Do               | cumento Principal     |               |                                    |                      |
| Nombre / Razón<br>Social:        | ASTRID                |               | No. Pagaré Entidad:                | AB-180               |
| Tipo de Pagaré:                  | Diligenciado          | v             | Tipo Identificación<br>Otorgante : | CEDULA DE CIUDADANIA |
| No. Identificación<br>Otorgante: | 52498654              |               | Valor Nominal:                     | 150,000,000          |
| Estado Pagaré:                   | Anotado en Cuenta 🔹 👻 |               | Referencia Crédito:                |                      |
| /er Imagen:                      |                       |               |                                    |                      |

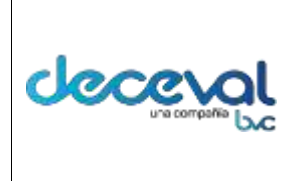

Versión: 23.0

**Fecha de vigencia:** lunes, 7 de diciembre de 2020

Negocio: Depósito

En esta ventana en la pestaña "Documento Principal", el usuario puede verificar el Nombre/Razón Social, el Número del Pagaré, el Tipo de Pagaré, el Tipo de Identificación del Otorgante, el Número de Identificación del Otorgante, el Valor Nominal, el Estado del Pagaré y la Referencia del Crédito; igualmente el aplicativo permite visualizar el pagaré en PDF.

| Documento Princip                | al Historial Otro Si | Nuevo Otro Si | Apoderado Otorgante                |                      |
|----------------------------------|----------------------|---------------|------------------------------------|----------------------|
| Información del                  | Documento Principal  |               |                                    |                      |
| Nombre / Razón<br>Social:        | ASTRID               |               | No. Pagaré Entidad:                | AB-180               |
| * Tipo de Pagaré:                | Diligenciado         | <b>.</b>      | Tipo Identificación<br>Otorgante : | CEDULA DE CIUDADANIA |
| No. Identificación<br>Otorgante: | 52498654             |               | Valor Nominal:                     | 150,000,000          |
| Estado Pagaré:                   | Anotado en Cuenta 👻  |               | Referencia Crédito:                |                      |
| Ver Imagen:                      | 9                    |               |                                    |                      |

En la pestaña "Historial Otro Si", el usuario puede verificar si al pagaré se le han generado o no adiciones con anterioridad.

| Documento Principal Historial Otro Si Nuevo Otro Si Apoderado | o Otorgante |
|---------------------------------------------------------------|-------------|
| Fecha Usuario                                                 |             |
|                                                               | Descripción |
|                                                               |             |

En la pestaña "Nuevo Otro Si", el usuario puede ingresar el texto del "Otro Si" a adicionar al pagaré.

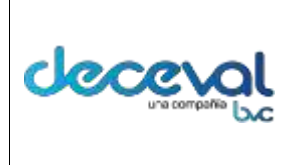

Código: MU-GT-IS-031

Versión: 23.0

**Fecha de vigencia:** lunes, 7 de diciembre de 2020

Negocio: Depósito

| Consulta Genera                               | ición Otro Si Pagaré<br>án y Eirma Digital I Consulta ( | Seneración Otro Si Par  | aré                           |                               |                 |
|-----------------------------------------------|---------------------------------------------------------|-------------------------|-------------------------------|-------------------------------|-----------------|
| restion de certificac                         | on y rinna bigitari consulta c                          |                         | aic                           |                               |                 |
|                                               |                                                         |                         |                               |                               |                 |
| ocumento Princip                              | al Historial Otro Si                                    | Nuevo Otro Si           | Apoderado Otorgante           |                               |                 |
| Ingrese el texte                              | del Otro Sí al pagaré.                                  |                         |                               |                               |                 |
| A solicitud del clien<br>(Treinta y Seis Mese | e y despues de haber hecho e<br>s).                     | el estudio correspondie | nte se aceptó cambiar el venc | imiento del pagaré. Quedó a u | n término de 36 |
|                                               |                                                         |                         |                               |                               |                 |
|                                               |                                                         |                         |                               |                               |                 |
|                                               |                                                         |                         |                               |                               |                 |
|                                               |                                                         |                         |                               |                               |                 |
|                                               |                                                         |                         |                               |                               |                 |
|                                               |                                                         |                         |                               |                               |                 |
|                                               |                                                         |                         |                               |                               |                 |
|                                               |                                                         |                         |                               |                               |                 |
|                                               |                                                         |                         |                               |                               |                 |
|                                               |                                                         |                         |                               |                               |                 |
|                                               |                                                         |                         |                               |                               |                 |
|                                               |                                                         |                         |                               |                               |                 |
|                                               |                                                         |                         |                               |                               |                 |
|                                               |                                                         |                         |                               |                               |                 |
|                                               |                                                         | Conorar O               | tro Si Doobazar               |                               |                 |
|                                               |                                                         | Generar O               | Rechazar                      |                               |                 |

Si al momento de la firma del "Otro Si", el Apoderado Otorgante o Representante Legal, son diferentes a los que inicialmente firmaron el pagaré, el sistema permite hacer el ajuste correspondiente.

| ocumento Principal | Historial Otro Si Nuevo Otro Si A | poderado Otorgante |                        |
|--------------------|-----------------------------------|--------------------|------------------------|
|                    |                                   |                    |                        |
| Otorgante          |                                   |                    |                        |
| Cuenta Otorgante   | Tipo de identificación            | Identificación     | Nombre / Razón Social  |
| 159568             | CEDULA DE CIUDADANIA              | 52498654           | A STRID JIMENEZ GARCIA |
|                    |                                   |                    |                        |

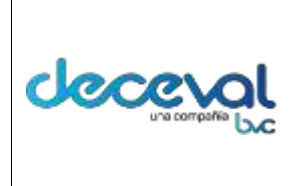

Código: MU-GT-IS-031 Versión: 23.0 Fecha de vigencia: lunes, 7 de diciembre de 2020 Negocio: Depósito

En cualquiera de las pestañas de esta ventana el usuario tiene la posibilidad de generar el "Otro Si", dando un clic en el campo "Generar Otro Si"; el sistema solicitará la confirmación de la solicitud del "Otro Si".

| Confirmación                                |
|---------------------------------------------|
| Esta seguro de grabar el Otro Sí al pagare? |
| Confirmar Volver                            |
|                                             |
|                                             |
|                                             |
|                                             |
|                                             |

Una vez confirmada la solicitud el sistema despliega el siguiente mensaje.

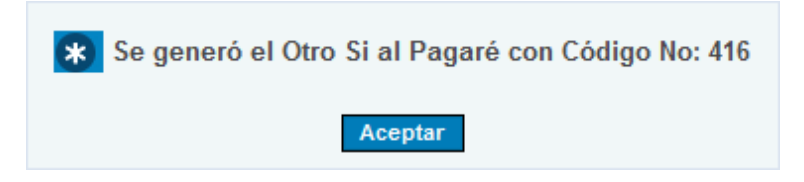

Confirmado el "Otro Si", el sistema almacena el documento en estado "Listo por Firmar – Otro Si".

| ,190Ja 56                | ELECCIONAL                  | 01                                                        |                                             |                                         |                                                    |                                        |                                             |               |                                        |           |              |
|--------------------------|-----------------------------|-----------------------------------------------------------|---------------------------------------------|-----------------------------------------|----------------------------------------------------|----------------------------------------|---------------------------------------------|---------------|----------------------------------------|-----------|--------------|
| imer Der                 | eficiario Pa                | ACHERNICS DAVINENDA                                       | 9.4                                         |                                         |                                                    |                                        |                                             |               |                                        |           |              |
| stine Do                 | cumento                     | DAVIVIENDA CONSUMIDE                                      |                                             |                                         |                                                    |                                        |                                             |               |                                        |           |              |
| ne Docu                  | umento E                    | REANCO CONSUMO PERSO                                      | NA NATURAL                                  |                                         |                                                    |                                        |                                             |               |                                        |           |              |
| idigo õed                | ceval                       |                                                           |                                             |                                         |                                                    |                                        |                                             |               |                                        |           |              |
|                          |                             |                                                           |                                             |                                         |                                                    |                                        |                                             |               |                                        |           |              |
| Lödigo<br>Niceval        | Código<br>Extidad           | Destina Documenta                                         | Clase<br>Documento                          | Otorgante                               | Tipo de<br>Identificación                          | llo. Documento<br>Otorgante            | Fecha<br>Creación                           | Extado Pagare | Fectus Firma                           | Retortal  | Gener        |
| Código<br>Hicexwi<br>416 | Código<br>Entidad<br>AB-150 | Destino Documento<br>EN BLANCO CONSUNO<br>PERSONA NATURAL | Classe<br>Documento<br>DAVWENDA<br>CONSUMOS | Otorgante<br>ASTRIO<br>JMENEZ<br>GARCIA | Tipo de<br>Identificación<br>CEDULA DE<br>DUDADANA | No. Documento<br>Otorgante<br>52490554 | Fecha<br>Creation<br>25/06/2012<br>12:92:30 | Extedo Pagare | Fector Forma<br>25/06/2012<br>18/09:37 | Nietoriał | Gener<br>POP |

El usuario debe ir al proceso de firmas para legalizar el "Otro Si" y finiquitar el proceso.

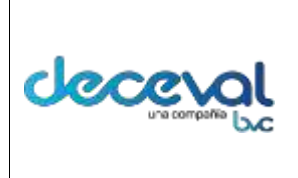

Versión: 23.0

**Fecha de vigencia:** lunes, 7 de diciembre de 2020

Negocio: Depósito

#### 4. CONSULTA PAGARÉS CON OTRO SI

Al ingresar al sistema se debe dar clic en "Crear Pagaré Electrónico" y seleccionar la opción "Consulta de Pagarés".

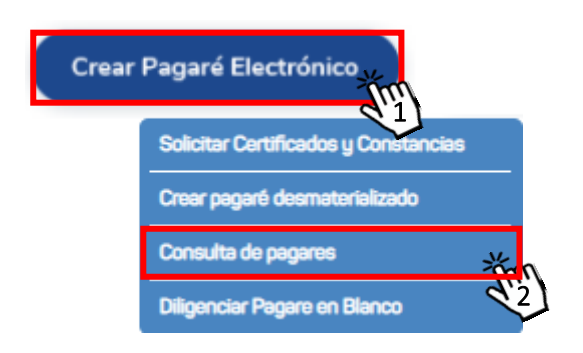

El sistema despliega la ventana "Consulta de Pagarés" y el usuario debe elegir los filtros de búsqueda.

| Q Consulta de Pagares              |                                         |          |
|------------------------------------|-----------------------------------------|----------|
| SELECCIÓN DE CRITERIOS PARA LA BUS | QUEDA                                   |          |
| Primer Beneficiario Pagare         | COR68                                   |          |
| Naturaleza                         | Seleccione 💉                            |          |
| Destino Documento                  | Seleccione V                            |          |
| Clase Documento                    | - Seleccione - V                        |          |
| Código Deceval                     |                                         |          |
| Fecha Creación (Desde)             | 26/11/2020                              |          |
| Fecha Creación (Hasta)             | 26/11/2020                              |          |
| Rol                                | 🗸                                       |          |
| Tipo Identifiación firmante        | - Seleccione -                          |          |
| No. Documento Firmante             |                                         |          |
| Cuenta Beneficiario                | Q                                       |          |
|                                    | Anotado en Cuenta                       | <u> </u> |
| Estado Pagare                      | Anulado                                 |          |
|                                    | Aprohaciao Diliagosiamiento - En Piacos | *        |
|                                    | Consultar                               |          |

El usuario selecciona los filtros y da clic en el campo "Consultar".

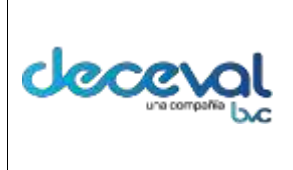

# MANUAL DE USUARIO SISTEMA PAGARÉS CLIENTES DECEVAL

Código: MU-GT-IS-031

Versión: 23.0

**Fecha de vigencia:** lunes, 7 de diciembre de 2020

Negocio: Depósito

| SELECCIÓN DE CRITERIOS PARA | LA BUSOUEDA                          |
|-----------------------------|--------------------------------------|
| Primer Beneficiario Pagare  | COR68                                |
| Naturaleza                  | Desmaterializado 🗸                   |
| Destino Documento           | PRUEBAS_JB                           |
| Clase Documento             | PRUEBAS_JB 🗸                         |
| Código Deceval              |                                      |
| Fecha Creación (Desde)      | 04/05/2020                           |
| Fecha Creación (Hasta)      | 26/11/2020                           |
| Rol                         | 🗸                                    |
| Tipo Identifiación firmante | - Seleccione -                       |
| No. Documento Firmante      |                                      |
| Cuenta Beneficiario         |                                      |
|                             | Anotado en Cuenta                    |
| Estado Pagare               | Anulado                              |
|                             | Anchesian Diferenciamiente En Plance |
|                             | Consultar                            |
|                             | din                                  |
|                             |                                      |

El sistema despliega en la grilla los resultados de la búsqueda de acuerdo a los filtros seleccionados.

| eatino De<br>lase Dou<br>echa Cra | ocumento<br>ecumento e<br>ación (Desc | agare Exvico Skynteso<br>DAVIVIENDA CONSUMOS<br>IN BLANCO CONSUMO PERS<br>(e) 22/05/2012 03-00 00 | ONA NATURAL            |                              |                           |                            |                        |                                 |                        |           |               |
|-----------------------------------|---------------------------------------|---------------------------------------------------------------------------------------------------|------------------------|------------------------------|---------------------------|----------------------------|------------------------|---------------------------------|------------------------|-----------|---------------|
| Código<br>Deceval                 | Código<br>Entidad                     | Destino Documento                                                                                 | Clase<br>Secumento     | Otorgante                    | Tipo de<br>Identificación | Bo. Documento<br>Otorgante | Fecha<br>Creación      | Estado Pagere                   | Fecha<br>Firma         | Historial | Genera<br>PDF |
| 414                               |                                       | EN BLANCO CONSUNO<br>PERSONA NATURAL                                                              | DAVIVIENDA<br>CONSUNOS | ASTRID JIMENEZ<br>GARCIA     | CEDULA DE<br>CIUDADAMA    | 52498854                   | 25/06/2012<br>11:88:28 | Loos pers Finner -<br>En Sienco |                        | 8         |               |
| 415                               | AB-170                                | EN BLANCO CONSUMO<br>PERSONA NATURAL                                                              | CAVIVENDA<br>CONSUMOS  | JUAN ANDRES<br>LINARES GOMEZ | CEDULA DE<br>CIUDADANIA   | 79919778                   | 25/06/2012<br>11:25:02 | LAND DEFA FORMER<br>EA ERICER   |                        | 23        |               |
| 416                               | AB-580                                | EN BLANCO CONSUMO<br>PERSIONA NATURAL                                                             | DAVIVENDA<br>CONSUNOS  | ASTRID JIMENEZ<br>GARCIA     | CEDULA DE<br>CIUDADANIA   | 52498854                   | 25/06/2012<br>12:02:38 | Lada pur Fimar -<br>Rice Si     | 26/06/2012<br>18:09:37 | 23        |               |
| 417                               | A8-190                                | EN BLANCO CONSUMO                                                                                 | DAVIVENDA              | JUAN ANDRES                  | CEDULA DE                 | 79919779                   | 25/08/2012             | Listo pera firmet.:             |                        | 23        |               |

En caso que sea necesario ver el pagaré con el anexo del "Otro Si", en la columna "Generar PDF", el sistema permite generar el documento.